## Tarife aktualisieren

- In EasyLohn auf ,Quellensteuer' klicken
- Die gewünschten Kantone anwählen und auf ,**Download**' klicken (Der Vorgang kann einige Minuten dauern)

## Mitarbeiter Quellensteuercode eintragen

- In EasyLohn auf ,Mitarbeiter' klicken
- Unter ,Allgemein' ganz unten den Quellensteuercode eintragen Der Code muss fünfstellig sein, beginnend mit dem Kanton (zweistellig), gefolgt von der Tarifgruppe (einstellig), der Anzahl Kinder (einstellig) und der Codierung für die Kirchensteuer (einstellig; Y = mit Kirchensteueranteil, N = ohne Kirchensteueranteil)

Beispiel: SGA2Y

## Berechnung für Lohnblatt anpassen

Fügen Sie dem Lohnblatt die Lohnart "Quellensteuerabzug" hinzu. Im Feld Prozent muss folgende Funktion eingefügt werden: =QUELLENSTEUER(nLohn)

| 1      |                                             |               |       |         |         |        |      |       |               |
|--------|---------------------------------------------|---------------|-------|---------|---------|--------|------|-------|---------------|
| A6510  | Lohnblatt v                                 | on:Müller Han | s     |         |         |        |      |       |               |
| =QUE   | LLENSTEUER(D5000)                           |               |       |         |         |        |      |       |               |
| Lohnar | t Bezeichnung                               | Prozent       | Menge | Ansatz  | Betrag  | Fibu   | Ausz |       | . <u>⊈</u> _  |
| 1100   | Stundenlohn                                 |               | 150   | 25.00   | 3750.00 |        |      |       | `       🙀 🖵   |
| 1700   | Feriengeldanspruch                          | 8.3300        |       | 3750.00 | 312.38  | _      |      |       |               |
| 4101   | Spesen                                      |               |       |         | 55.00   | _      |      |       |               |
| 3000   | Kinder- und Ausbildungszulagen              |               |       |         | 250.00  |        |      |       |               |
|        |                                             |               |       |         |         |        |      |       |               |
| 5000   | Bruttolohn                                  |               |       |         | 4367.38 |        |      |       |               |
| 6100   | AHV Beitrag                                 | 5 4250        |       | 4267 29 | 222.62  |        |      |       | ?             |
| 6200   | All V Beitrag                               | 1 0000        |       | 4307.30 | 43.67   | _      |      |       |               |
| 6300   | SUVA/UVG-Beitrag Männer                     | 1.0000        |       | 4367 38 | 78.64   |        |      |       | Raster        |
| 6400   | DK/BV/C Beitrag Männer                      | 0.0000        |       | 4307.30 | 0.01    | _      |      |       | - ile         |
| 2110   | Krankentaggeld                              | 1 3000        |       | 4367 38 | 56 78   | _      |      |       | 🔅 Extras 🔻    |
| 6510   | Quellensteuerabzug                          | 1,8000        |       | 4367.38 | 78.61   | _      |      |       |               |
| 0010   | Queilensteuerabzag                          |               |       | 4507.50 | 10.01   |        |      |       |               |
| 9800   | Total Abzüge                                |               |       |         | 402.89  |        |      |       | 1. hond het   |
| 8000   | Nettolohn                                   |               |       |         | 3964.49 |        | т    |       |               |
| -      |                                             |               |       |         |         |        |      |       | Iteration     |
|        |                                             |               |       |         |         |        |      |       | Quelle        |
|        |                                             |               |       |         |         |        |      |       | C1000         |
| -      |                                             |               |       |         |         | _      |      |       | Auszahlung    |
|        |                                             |               |       |         |         |        |      |       | 0.00          |
|        |                                             |               |       |         |         |        |      |       | rechne        |
|        |                                             |               |       |         |         | _      |      |       | Techne        |
| -      |                                             |               |       |         |         | _      |      |       | Schriftgrösse |
|        |                                             |               |       |         |         |        |      |       | 8 🜩           |
|        |                                             |               |       |         |         |        |      |       |               |
|        |                                             |               |       |         |         | _      |      |       | 2x rechnen    |
| Best   | Bestehender oder stornjerter Lohnlauf holen |               |       |         |         | Verbuc | hung | Soll  | Event         |
|        |                                             |               |       |         |         | Che    | CK . | Haben | Export        |
| Crow   | ✓ > laden                                   |               |       |         |         |        |      | Saldo | Import        |